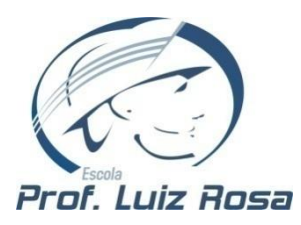

MANUAL DE ACESSO À REDE ACADÊMICA

## Responsáveis

## Acessando a Rede Acadêmica

Acesse o site da escola <u>www.luizrosa.com.br</u>

Menu >> Rede acadêmica (localizado no lado superior esquerdo)

Selecione a opção **Pais** conforme imagem a baixo:

>> Rede acadêmica : Alunos Professores Pais

Ao abrir a tela de acesso, você deverá inserir os seguintes dados:

**IMPORTANTE:** Caso seja a sua **primeira conexão** à Rede Acadêmica, você deverá realizar o cadastro de acesso. Para isso, siga os passos citados no item **Primeiro acesso** no final deste documento.

<u>CPF</u> (CPF do responsável informado no momento da matricula do estudante. <u>Não esqueça de colocar os</u> <u>pontos(.) e o hífen(-)).</u>

<u>Senha</u> (Cadastrada no primeiro acesso à Rede Acadêmica).

Selecione uma das opções abaixo: Ensino Médio + Técnico <u>ou</u> Ensino Fundamental.

Em seguida clicar no botão

Entrar

| Acesso a rede acadêmica dos Pais                                     | × |
|----------------------------------------------------------------------|---|
| CPF .                                                                |   |
| Senha:                                                               |   |
| Seleciona uma das opções abaixo:                                     |   |
| Cancelar Entrar   Primeiro Acesso Esqueceu a senha? Cadastro de pais |   |

Após realizar os procedimentos acima, você será direcionado para tela ao lado e deverá clicar no ícone **<u>REDE ACADÊMICA</u>**.

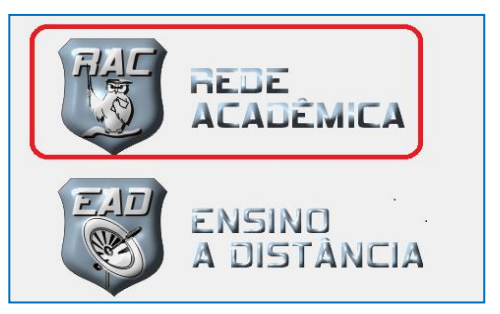

Em seguida será direcionado ao *menu* principal como a imagem abaixo:

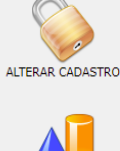

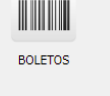

CONCEITOS PARCIAIS

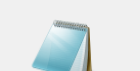

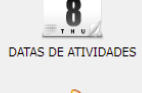

2007

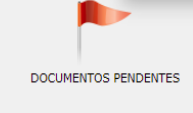

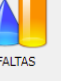

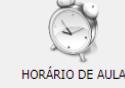

SELECTONAR ALUNC

e AULA

NOME DAS DISCIPLINAS

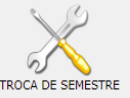

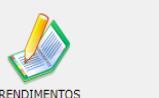

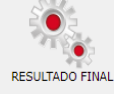

Clique no ícone SELECIONAR ALUNO e selecione o estudante pretendido.

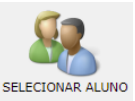

## Caso o responsável tenha mais de um estudante na escola todos serão exibidos nessa opção.

Após selecionar o <u>nome do estudante</u>, os responsáveis facilmente conseguirão acessar as demais informações referente ao estudante selecionado. <u>Basta clicar no ícone desejado:</u> <u>CONCEITOS PARCIAIS</u>, <u>FALTAS</u>, <u>RENDIMENTOS</u>, <u>HORÁRIO DE AULA</u>, <u>BOLETOS</u> entre outras opções.

Para encerrar o acesso clique no ícone SAIR.

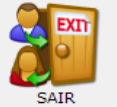

## PRIMEIRO ACESSO

Caso seja a sua **primeira conexão** à Rede Acadêmica, ao abrir a tela de acesso, você deverá clicar em CADASTRO DE PAIS.

| Acesso a rede acadêmica dos Pais                   | × |
|----------------------------------------------------|---|
| CPF .                                              |   |
| Senha:                                             |   |
| Seleciona uma das opções abaixo: 🗸 🗸               |   |
| Cancelar Entrar                                    |   |
| Primeiro Acesso Esqueceu a senha? Cadastro de pais |   |

Na janela seguinte, conforme imagem abaixo, selecione a opção *"Ensino Médio + Técnico"* <u>ou</u> *"Ensino Fundamental"* e insira o CPF do responsável. <u>Observação: O CPF deve ser o mesmo utilizado</u> <u>na matrícula</u>. (<u>Não esqueça de colocar os pontos(.) e o hífen(-))</u>.

Clique em CONTINUAR e a página de cadastro será aberta.

Preencha as informações básicas solicitadas como <u>e-mail, senha e uma dica</u> <u>de senha</u> para concluir o cadastro.

| 🛇 escola.luizrosa.com.br/academico/novapagina.asp?instituicao=R&rede=N&cont=168 — |        | Х   |
|-----------------------------------------------------------------------------------|--------|-----|
| A Não seguro   escola.luizrosa.com.br/academico/novapagina.asp?instituicao=R&     | ede=N8 | lco |
| Scolha uma das opções abaixo:                                                     |        |     |

Com o cadastro efetuado com sucesso, retorne ao menu "Pais" para acessar à Rede Acadêmica.

>> Rede acadêmica : Alunos | Professores | Pais )

Caso tenha dúvidas ou o sistema apresente algum erro, entre em contato com o **Suporte Técnico**, pelo e-mail <u>suporte@luizrosa.com.br</u> <u>ou</u> pelo telefone da Escola: (11) 4806-0051.

Estamos sempre disponíveis para esclarecer e ajudá-los com possíveis dúvidas.

Atenciosamente Equipe Pedagógica